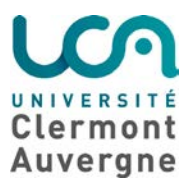

Direction Opérationnelle des Systèmes d'Information – Pôle proximité

# Chiffrement du disque système Windows à l'aide de Bitlocker.

L'objectif de ce document est de décrire étape par étape la méthode de chiffrement d'un système d'exploitation Windows 10 à l'aide du logiciel BITLOCKER

Postulat de départ : le chiffrement du disque système doit être réalisé uniquement par l'administrateur système et réseau du laboratoire, ceci dans un objectif de gestion pertinente des clefs de recouvrement.

Installez le logiciel ou demandez à l'administrateur de votre machine de le faire.

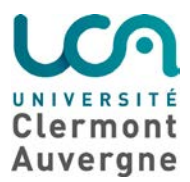

Direction Opérationnelle des Systèmes d'Information – Pôle proximité

## TPM ou pas?

La plupart des machines récentes sont équipées d'une puce TPM (Trusted Platform Module). Celle-ci prend en charge le stockage de la clef de chiffrement du disque.

Par défaut, sous Windows 10, Bitlocker est configuré pour utiliser la puce TPM.

Or, vous pouvez être amené à intervenir sur des machines non munies de cette puce ou sur lesquelles elle a été désactivée.

Les étapes ci-dessous décrivent la configuration d'une machine avec et sans TPM.

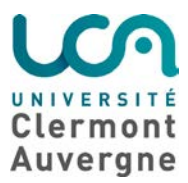

Direction Opérationnelle des Systèmes d'Information – Pôle proximité

# Chiffrement avec puce TPM.

# Etape 1 : Activation de Bitlocker et chiffrement du système d'exploitation.

Par défaut, Bitlocker est désactivé. Il faut l'activer afin de pouvoir lancer le chiffrement de la machine.

1. Lancez l'outil de gestion de Bitlocker

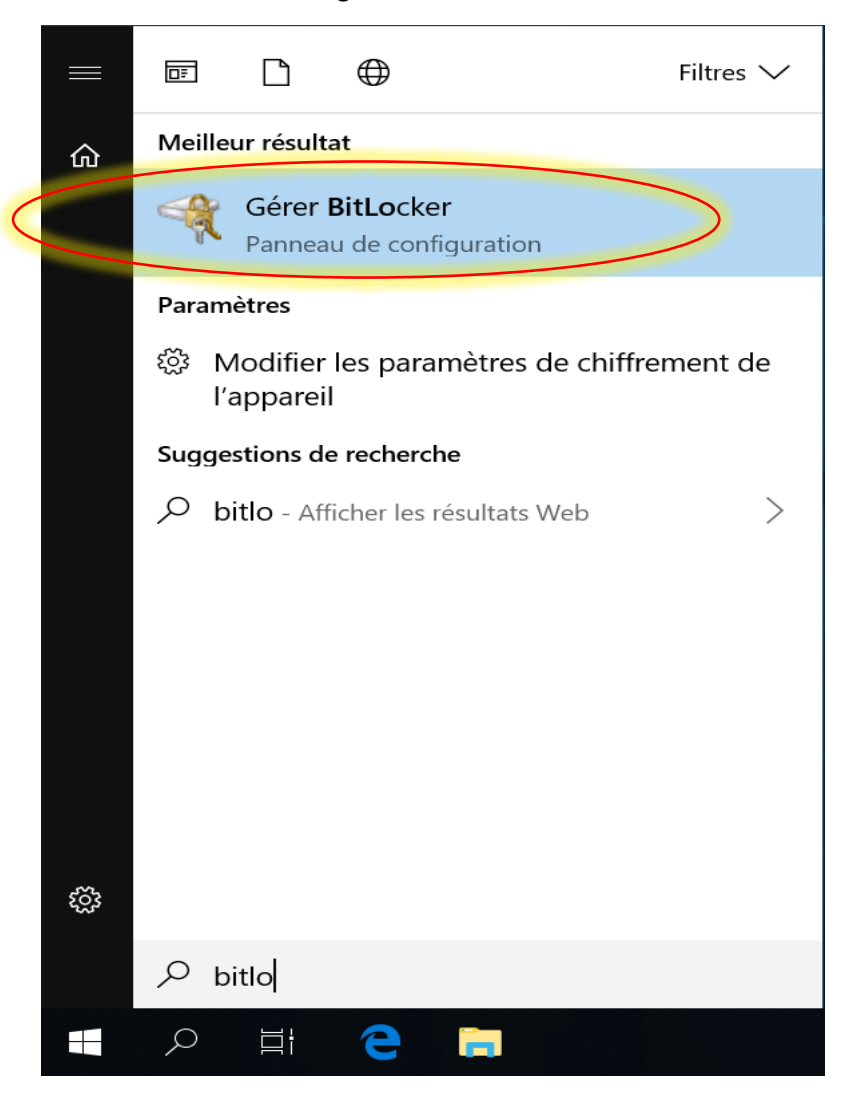

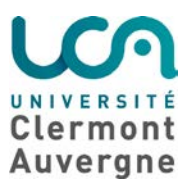

Direction Opérationnelle des Systèmes d'Information – Pôle proximité

## 2. Dans la partie « Lecteur du système d'exploitation », cliquez sur « Activer Bitlocker ».

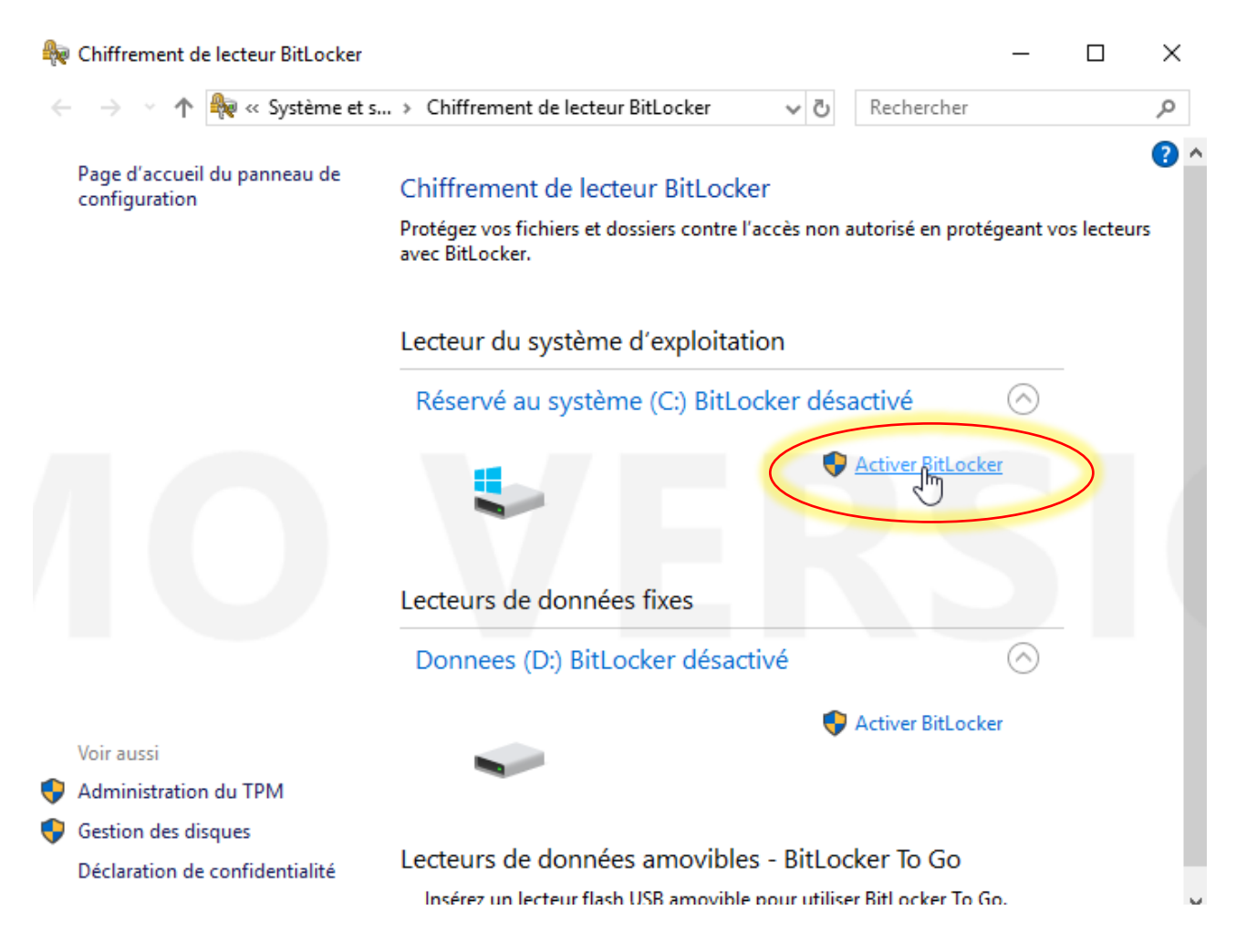

ATTENTION : l'objet de ce document est de chiffrer le lecteur du système d'exploitation. Il est possible de chiffrer un autre disque dur « interne » en utilisant la même méthode.

Concernant le chiffrement des périphériques de stockage « mobiles », un autre document décrit la marche à suivre.

![](_page_4_Picture_0.jpeg)

Direction Opérationnelle des Systèmes d'Information – Pôle proximité

# 3. Cliquez sur « Enregistrer dans un fichier ».

|              |                                                                                                    | $\times$ |
|--------------|----------------------------------------------------------------------------------------------------|----------|
| $\leftarrow$ | R Chiffrement de lecteur BitLocker (C:)                                                                                                    |          |
|              | Comment voulez-vous sauvegarder votre clé de récupération ?                                                                                                    |          |
|              | <ol> <li>Certains paramètres sont gérés par votre administrateur système.</li> </ol>                                                                                                    |          |
|              | Une clé de récupération vous permet d'accéder à vos fichiers et vos dossiers, si vous rencontrez des<br>problèmes pour déverrouiller votre PC. Il est préférable d'en avoir plusieurs et de les conserver ailleurs<br>que sur votre PC. |          |
| $\langle$    | → Enregistrer dans un fichier                                                                                                    |          |
|              | → Imprimer la clé de récupération                                                                                                    |          |
|              |                                                                                                    |          |
|              |                                                                                                    |          |
|              |                                                                                                    |          |
|              | Comment retrouver ma clé de récupération ultérieurement ?                                                                                                    |          |
|              | Suivant Annule                                                                                                    | ,        |

![](_page_5_Picture_0.jpeg)

Direction Opérationnelle des Systèmes d'Information – Pôle proximité

- 4. La mise en place de la clef de recouvrement est une étape importante. Cette clef doit être stockée dans un endroit sûr et accessible uniquement aux personnes autorisées.
- 5. Bitlocker vous propose d'enregistrer cette clef au format « .txt ». Vous pouvez la stocker sur un périphérique de stockage mobile, mais il est recommandé de la stocker dans un gestionnaire de mot de passe, un logiciel type « coffre fort numérique » ou tout système de gestion de secret vous paraissant adapté à la protection de cette clef.

| 🎕 Enregistrer la clé ( | de récupé  | ération BitLocker sous       |                    |                      |                      |          | × |
|------------------------|------------|------------------------------|--------------------|----------------------|----------------------|----------|---|
| ← → • ↑ 🖡              | > Kate     | K (D:) > bitlocker           |                    | ~ Ū                  | Rechercher dans : bi | tlocker  | Q |
| Organiser 🔻 No         | ouveau de  | ossier                       |                    |                      |                      | ∎<br>= ▼ | ? |
| 🔚 Images               | * ^        | Nom                          |                    | Modifié le           | Туре                 | Taille   |   |
| 🐌 Musique<br>驞 Vidéos  |            |                              | Aucun élément ne c | orrespond à votre re | cherche.             |          |   |
| la OneDrive            |            |                              |                    |                      |                      |          |   |
| 🍤 Ce PC                |            |                              |                    |                      |                      |          |   |
| 🧹 KateK (D:)           |            |                              |                    |                      |                      |          |   |
| 🅩 Réseau               | ~ <        |                              |                    |                      |                      |          | > |
| Nom du fichier         | Clé de     | récupération BitLocker 7416E | DA1-C01D-41C3-A51  | 10-BB9F173F8734      | >                    |          | ~ |
| Туре :                 | : Fichiers | texte (*.txt)                |                    |                      |                      |          | ~ |
| ∧ Masquer les dossi    | iers       |                              |                    | $\langle$            | Enregistrer          | Annuler  |   |

![](_page_6_Picture_0.jpeg)

Direction Opérationnelle des Systèmes d'Information – Pôle proximité

6. Cochez « chiffrer tout le lecteur » puis cliquez sur suivant

 $\times$ 

Representation of the sector of the sector of

## Choisir dans quelle proportion chiffrer le lecteur

Si vous configurez BitLocker sur un nouveau lecteur ou un nouveau PC, il vous suffit de chiffrer la partie du lecteur en cours d'utilisation. BitLocker chiffre automatiquement les nouvelles données que vous ajoutez.

Si vous activez BitLocker sur un PC ou un lecteur en cours d'utilisation, chiffrez l'intégralité du lecteur. Le chiffrement de l'intégralité du lecteur garantit la protection de la totalité des données, même des données supprimées qui peuvent contenir des informations récupérables.

O Ne chiffrer que l'espace disque utilisé (plus rapide et plus efficace pour les nouveaux PC et lecteurs)

Ochiffrer tout le lecteur (opération plus lente recommandée pour les PC et les lecteurs en service)

Suivant

Annuler

![](_page_7_Picture_0.jpeg)

Direction Opérationnelle des Systèmes d'Information – Pôle proximité

7. Cochez « nouveau mode de chiffrement » puis cliquez sur suivant

 $\times$ 

A the second second seco

# Choisir le mode de chiffrement à utiliser

La mise à jour Windows 10 (Version 1511) présente un nouveau mode de chiffrement de disque (XTS-AES). Ce mode fournit une prise en charge supplémentaire de l'intégrité, mais il n'est pas compatible avec les versions antérieures de Windows.

S'il s'agit d'un lecteur amovible que vous allez utiliser sur une version antérieure de Windows, vous devez choisir le mode Compatible.

S'il s'agit d'un lecteur fixe ou si ce lecteur ne va être utilisé que sur des appareils exécutant au moins Windows 10 (Version 1511) ou version ultérieure, vous devez choisir le nouveau mode de chiffrement

Nouveau mode de chiffrement (recommandé pour les lecteurs fixes sur ce périphérique)

O Mode Compatible (recommandé pour les lecteurs pouvant être déplacés à partir de ce périphérique)

Suivant

Annuler

![](_page_8_Picture_0.jpeg)

Direction Opérationnelle des Systèmes d'Information – Pôle proximité

- 8. Cochez « Exécuter la vérification du système », puis cliquez sur « continuer »

## Êtes-vous prêt à chiffrer ce lecteur ?

Le chiffrement peut prendre un moment, selon la taille du lecteur.

Vous pouvez continuer à travailler pendant le chiffrement du lecteur, bien que les performances de votre ordinateur puissent être affectées.

×

Exécuter la vérification du système BitLocker

La vérification du système permet de s'assurer que BitLocker peut lire correctement les clés de récupération et de chiffrement avant de chiffrer le lecteur.

BitLocker redémarrera votre ordinateur avant d'effectuer le chiffrement.

Remarque : cette vérification peut être longue, mais elle est recommandée pour vous assurer que la méthode de déverrouillage sélectionnée fonctionne sans devoir entrer la clé de récupération.

|                                                 | Continuer Annuler |
|-------------------------------------------------|-------------------|
| 9. Redémarrez l'ordinateur                      |                   |
| Real Chiffrement de lecteur BitLocker           |                   |
| L'ordinateur doit être redémarré                |                   |
| Redémarrer maintenant Redémarrer ultérieurement |                   |
| <u>Gérer BitLocker</u>                          |                   |

10. Au démarrage de la machine vous serez invité à saisir le code PIN que vous avez défini plus haut. Attention : à la saisie du code PIN, le clavier sera en QWERTY.

![](_page_9_Picture_0.jpeg)

Direction Opérationnelle des Systèmes d'Information – Pôle proximité

11. Pour connaitre l'état d'avancement de la procédure de chiffrement du disque, cliquez sur l'icone cachée à droite de la barre des tâches.

![](_page_9_Picture_4.jpeg)

![](_page_9_Picture_5.jpeg)

![](_page_10_Picture_0.jpeg)

Direction Opérationnelle des Systèmes d'Information – Pôle proximité

Chiffrement sans puce TPM ou puce TPM désactivée.

Etape 1: autoriser Bitlocker à ne pas utiliser TPM

1. Lancez l'éditeur de stratégie de groupe « gpedit.msc »

![](_page_10_Picture_6.jpeg)

![](_page_11_Picture_0.jpeg)

Direction Opérationnelle des Systèmes d'Information – Pôle proximité

 Placez-vous dans « Modèles d'administration > Composants Windows > Chiffrement de lecteur BitLocker > Lecteurs du système d'information », double-cliquez sur « Exiger une authentification supplémentaire au démarrage ».

Х

Éditeur de stratégie de groupe locale

![](_page_12_Picture_0.jpeg)

Direction Opérationnelle des Systèmes d'Information – Pôle proximité

- 3. Cochez « Activé ».
- 4. Cochez la case « Autoriser Bitlocker sans un module de plateforme sécurisée compatible ».

|                  | Exiger une authentification supplémentaire au démarrage                                                                           |                                                                                                    |                                                                       |                                                                                                    |                                                                                                    |          |           |                                       |   |  |  |  |
|------------------|----------------------------------------------------------------------------------------------------|----------------------------------------------------------------------------------------------------|-----------------------------------------------------------------------|----------------------------------------------------------------------------------------------------|----------------------------------------------------------------------------------------------------|----------|-----------|---------------------------------------|---|--|--|--|
|                  | 📷 Exiger une authe                                                                                                    | entification supplémen                                                                                                    | taire au dém                                                          | arrage                                                                                                    | Paramètre précédent                                                                                                    | Paramètr | e suivant |                                       |   |  |  |  |
| $\left( \right)$ | O Non configuré                                                                                                    | Commentaire :                                                                                                    |                                                                       |                                                                                                    |                                                                                                    |          |           | · · · · · · · · · · · · · · · · · · · | ^ |  |  |  |
|                  | <del>O Désactivé</del>                                                                                                    | Pris en charge sur :                                                                                                    | Au minimu                                                             | um Windows                                                                                                    | Server 2008 R2 ou Windo                                                                                                    | ows 7    |           |                                       |   |  |  |  |
|                  | Options :                                                                                                    |                                                                                                    |                                                                       | Aide :                                                                                                    |                                                                                                    |          |           |                                       |   |  |  |  |
| $\langle$        | Autoriser BitLock<br>mot de passe ou<br>Paramètres pour les<br>Configurer le démar<br>Autoriser le module<br>Configurer le code P | er sans un module de<br>une clé de démarrage<br>ordinateurs avec un m<br>rage du module de pla<br>de plateforme sécurise<br>PIN de démarrage de m | lateform ^<br>sur un di:<br>nodule de<br>teforme s<br>se<br>nodule de | <ul> <li>Ce parametre de strategie vous permet de configurer si bitLocker<br/>exige une authentification supplémentaire à chaque démarrage<br/>de l'ordinateur et si vous utilisez BitLocker avec ou sans module<br/>de plateforme sécurisée. Ce paramètre de stratégie est appliqué<br/>lorsque vous activez BitLocker.</li> <li>Remarque : une seule des options d'authentification<br/>supplémentaire peut être exigée au démarrage, sans générer<br/>d'erreur de stratégie.</li> <li>Si vous voulez utiliser BitLocker sur un ordinateur sans un<br/>module de plateforme sécurisée, activez la case à cocher<br/>« Autoriser BitLocker sans un module de plateforme autorisée<br/>compatible ». Dans ce mode, un mot de passe ou un lecteur USB</li> </ul> |                                                                                                    |          |           |                                       |   |  |  |  |
|                  | Autoriser un code P<br>Configurer la clé de                                                                                       | IN de démarrage avec<br>démarrage de module                                                                                                    | le module<br>de platef                                                |                                                                                                    |                                                                                                    |          |           |                                       |   |  |  |  |
|                  | Autoriser une clé de<br>Configurer le code P                                                                                      | Autoriser une clé de démarrage avec le module de p<br>Configurer le code PIN et la clé de démarrage de m                                          |                                                                       |                                                                                                    | est requis pour le démarrage. Si une clé de démarrage est utilisé<br>les informations de clé utilisées pour chiffrer le lecteur sont<br>stockées sur ce lecteur USB, créant une clé USB. Lorsque la clé<br>USB est insérée, l'accès au lecteur est authentifié et le lecteur est |          |           |                                       |   |  |  |  |
|                  | <                                                                                                    |                                                                                                    | >                                                                     | <ul> <li>accessible, of a cle obblest perdue ou non disponible, ou ble<br/>encore si vous oubliez le mot de passe, vous devez utiliser l'u<br/>des options de récupération BitLocker pour accéder au lecter</li> </ul>                                                                                                    |                                                                                                    |          |           |                                       |   |  |  |  |

OK Annuler

Appliquer

![](_page_13_Picture_0.jpeg)

Direction Opérationnelle des Systèmes d'Information – Pôle proximité

# 5. Double-cliquez sur « Autoriser les codes confidentiels améliorés au démarrage »

- 🗆 X

🧾 Éditeur de stratégie de groupe locale

| Fichier | Action | Affichage ?                                                                                                    |   |                                                                                                    |                                                                                                    |       |
|---------|--------|----------------------------------------------------------------------------------------------------|---|----------------------------------------------------------------------------------------------------|----------------------------------------------------------------------------------------------------|-------|
| 🗢 🄿     | 2      |                                                                                                    |   |                                                                                                    |                                                                                                    |       |
|         |        | Antivirus Windows Defender<br>Appareil photo<br>Assistance en ligne<br>Biométrie<br>Calendrier Windows<br>Carte à puce<br>Cartes<br>Centre de mobilité Windows<br>Centre de sécurité<br>Chiffrement de lecteur BitLocker<br>Chiffrement de lecteur BitLocker<br>Lecteurs de données amovibles<br>Lecteurs de données fixes<br>Lecteurs de données fixes<br>Lecteurs de système d'exploitation<br>Collecte des données et versions d'évaluatio<br>Compatibilité des applications<br>Compte Microsoft<br>Confidentialité de l'application<br>Connexion<br>Contenu cloud<br>Déploiement de package Appx | ^ | Paramètre  Autoriser le déverrouillage réseau au démarrage  Autoriser le démarrage sécurisé pour la validation de l'intégr  Exiger une authentification supplémentaire au démarrage  Autoriser les autilisateurs standard à modifier le code  Autoriser les appareils compatibles avec InstantGo ou HSTI  Autoriser les confidentiels améliorés au démarrage  Configurer l'utilisation de l'authentification BitLocker exigeantur.  Configurer l'utilisation du chiffrement au niveau matériel po  Configurer l'utilisation de crécupération des lecteurs du s  Configurer la méthode de récupération des lecteurs du s  Configurer le profil de validation de plateforme du module  Configurer le profil de validation de plateforme du module  Configurer le profil de validation de plateforme du module  Configurer les données de validation de plateforme après u | État<br>Non configuré<br>Activé<br>Non configuré<br>Non configuré<br>Non configuré<br>Non configuré<br>Non configuré<br>Non configuré<br>Non configuré<br>Non configuré<br>Non configuré<br>Non configuré<br>Non configuré<br>Non configuré<br>Non configuré<br>Non configuré<br>Non configuré | Cor ^ |
| <       |        | Dossiers de travail                                                                                                    |   | Étendu) Standard                                                                                                    |                                                                                                    |       |

![](_page_14_Picture_0.jpeg)

Direction Opérationnelle des Systèmes d'Information – Pôle proximité

| 6. Cochez «          | 6. Cochez « Activé » puis validez en cliquant sur « OK » |                                                                                                    |     |  |  |  |  |  |  |
|----------------------|----------------------------------------------------------|----------------------------------------------------------------------------------------------------|-----|--|--|--|--|--|--|
| 🕵 Autoriser les coo  | des confidentiels améli                                  | rés au démarrage — 🛛                                                                                                    | ×   |  |  |  |  |  |  |
| Autoriser les co     | des confidentiels améli                                  | rés au démarrage Paramètre précédent Paramètre suivant                                                                                                    |     |  |  |  |  |  |  |
| O Non configuré      | Commentaire :                                            |                                                                                                    | ^   |  |  |  |  |  |  |
| Activé     Désactivé |                                                          |                                                                                                    | ~   |  |  |  |  |  |  |
|                      | Pris en charge sur :                                     | Au minimum Windows Server 2008 R2 ou Windows 7                                                                                                    | < > |  |  |  |  |  |  |
| Options :            |                                                          | Aide :                                                                                                    |     |  |  |  |  |  |  |
|                      |                                                          | Ce paramètre de stratégie permet de configurer si les codes<br>confidentiels améliorés peuvent être utilisés avec BitLocker au<br>démarrage.<br>Les codes confidentiels de démarrage améliorés permettent<br>l'utilisation de caractères comme les majuscules et les<br>minuscules, les symboles, les chiffres et les espaces. Ce<br>paramètre de stratégie est appliqué lorsque vous activez<br>BitLocker.<br>Si vous activez ce paramètre de stratégie, tous les nouveaux<br>codes confidentiels de démarrage BitLocker seront des codes<br>améliorés.<br>Remarque : tous les ordinateurs ne prennent pas en charge les<br>codes confidentiels améliorés dans l'environnement préalable au<br>démarrage. Il est fortement conseillé que les utilisateurs réalisent<br>une vérification système pendant l'installation de BitLocker.<br>Si vous désactivez ce paramètre de stratégie ou ne le configurez<br>pas, les codes confidentiels améliorés ne sont pas autorisés. |     |  |  |  |  |  |  |
|                      |                                                          | OK Annuler Appliqu                                                                                                    | ier |  |  |  |  |  |  |

![](_page_15_Picture_0.jpeg)

Direction Opérationnelle des Systèmes d'Information – Pôle proximité

# 7. Double-cliquez sur « Configurer la longueur minimale du code PIN de démarrage »

| Éditeur de stratégie de groupe locale                                                                                                    |                                                                                                    |                                                                                                    |  |  |  |  |  |
|----------------------------------------------------------------------------------------------------|----------------------------------------------------------------------------------------------------|----------------------------------------------------------------------------------------------------|--|--|--|--|--|
| Fichier Action Affichage ?                                                                                                    |                                                                                                    |                                                                                                    |  |  |  |  |  |
| 🔶 🏕 🔝 🗟 🖬 🔻                                                                                                    |                                                                                                    |                                                                                                    |  |  |  |  |  |
| Image: Stratégie Ordinateur local         Image: Stratégie Ordinateur local         Image: Configuration ordinateur         Image: Paramètres du logiciel         Image: Paramètres Windows         Image: Paramètres Windows         Image: Pa | Paramètre Autoriser le déverrouillage réseau au démarrage Autoriser le démarrage sécurisé pour la validation de l'intégrité Exiger une authentification supplémentaire au démarrage EE Exiger une authentification supplémentaire au démarrage (W EN Pas autoriser les utilisateurs standard à modifier le code P Autoriser les appareils compatibles avec InstantGo ou HSTI à Autoriser les codes confidentiels améliorés au démarrage Configurer la longueur minimale du code PIN de démarrage Configurer la longueur minimale du code PIN de démarrage Configurer la longueur minimale du code PIN de démarrage Configurer l'utilisation de récupération des lecteurs du sy EConfigurer le type de chiffrement de lecteur aux lecteurs du syst Configurer le profil de validation de plateforme du module d Configurer le profil de validation de plateforme du module d Configurer le profil de vali | État<br>Non configuré<br>Non configuré |  |  |  |  |  |
| Confidentialité de l'application                                                                                                    |                                                                                                    |                                                                                                    |  |  |  |  |  |
| Contenu cloud                                                                                                    |                                                                                                    |                                                                                                    |  |  |  |  |  |
| 📋 Dossiers de travail                                                                                                    | <                                                                                                    | >                                                                                                    |  |  |  |  |  |
| < >>                                                                                                    | Étendu Standard                                                                                                    |                                                                                                    |  |  |  |  |  |
| 19 paramètro(c)                                                                                                    |                                                                                                    |                                                                                                    |  |  |  |  |  |

![](_page_16_Picture_0.jpeg)

Direction Opérationnelle des Systèmes d'Information – Pôle proximité

# 8. Cochez « Activé », fixez le nombre minimal de caractères à 10 puis validez en cliquant sur « OK »

|               | 🐙 Configurer la longueur minimale du code PIN de démarrage 🦳 🗌 |                       |               |                                                                                                    |                                                                                                    |                                                                                                    |                                                                                                    |                                                                                                    | Х          |
|---------------|----------------------------------------------------------------|-----------------------|---------------|----------------------------------------------------------------------------------------------------|----------------------------------------------------------------------------------------------------|----------------------------------------------------------------------------------------------------|----------------------------------------------------------------------------------------------------|----------------------------------------------------------------------------------------------------|------------|
|               | 🔚 Configurer la lor                                            | ngueur minimale du co | de PIN de dér | marrage                                                                                                    | Paramètre                                                                                                    | précédent                                                                                                    | Paramètre s                                                                                                    | uivant                                                                                                    |            |
| $\mathcal{C}$ | Non configuré     Activé                                       | Commentaire :         |               |                                                                                                    |                                                                                                    |                                                                                                    |                                                                                                    |                                                                                                    | ^          |
|               | O Désactivé                                                    | Pris en charge sur :  | Au minimur    | m Windows S                                                                                                    | erver 2008 R                                                                                                    | 2 ou Windows                                                                                                    | ; 7                                                                                                    |                                                                                                    | ~          |
|               | Options :                                                      |                       |               | Aide :                                                                                                    |                                                                                                    |                                                                                                    |                                                                                                    |                                                                                                    |            |
| (             | Nombre minimal de<br>10                                        | caractères :          |               | Ce pa<br>longueur m<br>de platefor<br>appliqué lo<br>démarrage<br>Si vou<br>exiger le no<br>PIN de dém<br>Si vou<br>configurez<br>comportan<br>REMA<br>Windows ta<br>TPM 2.0 de<br>défaut lorse<br>Windows n<br>valeur par o | aramètre de s<br>ninimale pou<br>me sécurisée<br>rsque vous a<br>doit compo<br>us activez ce<br>ombre minim<br>narrage.<br>us désactivez<br>pas, les utilis<br>t entre 6 et 2<br>ARQUE : si le<br>entera de réil<br>manière à c<br>qu'un code f<br>e réinitialise<br>défaut que si | stratégie vous<br>ur le code PIN<br>e (TPM). Ce pa<br>activez BitLock<br>rter entre 4 et<br>paramètre de<br>hal de chiffres<br>ce paramètre<br>sateurs peuver<br>code PIN com<br>nitialiser la pér<br>e qu'elle soit s<br>PIN est modifi<br>ra la période d<br>i le TPM est ré | permet de conf<br>de démarrage o<br>aramètre de stra<br>cer. Le code PIN<br>20 chiffres.<br>stratégie, vous<br>à entrer pour de<br>e de stratégie ou<br>nt définir un cod<br>nporte moins de<br>riode de verroui<br>supérieure à la v<br>é. Si l'opération<br>le verrouillage d<br>initialisé. | figurer la<br>l'un modu<br>tégie est<br>de<br>pouvez<br>éfinir le co<br>i ne le<br>de PIN<br>e 6 chiffres<br>llage du<br>valeur par<br>réussit,<br>lu TPM à l | ile<br>ide |
|               |                                                                |                       |               |                                                                                                    |                                                                                                    | ок 🔓                                                                                                    | Annuler                                                                                                    | Appli                                                                                                    | quer       |

![](_page_17_Picture_0.jpeg)

Direction Opérationnelle des Systèmes d'Information – Pôle proximité

Etape 2 : Activation de Bitlocker et chiffrement du système d'exploitation.

Par défaut, Bitlocker est désactivé. Il faut l'activer afin de pouvoir lancer le chiffrement de la machine.

12. Lancez l'outil de gestion de Bitlocker

![](_page_17_Picture_6.jpeg)

![](_page_18_Picture_0.jpeg)

Direction Opérationnelle des Systèmes d'Information – Pôle proximité

## 13. Dans la partie « Lecteur du système d'exploitation », cliquez sur « Activer Bitlocker ».

![](_page_18_Picture_4.jpeg)

ATTENTION : l'objet de ce document est de chiffrer le lecteur du système d'exploitation. Il est possible de chiffrer un autre disque dur « interne » en utilisant la même méthode.

Concernant le chiffrement des périphériques de stockage « mobiles », un autre document décrit la marche à suivre.

![](_page_19_Picture_0.jpeg)

Direction Opérationnelle des Systèmes d'Information – Pôle proximité

### 14. Cliquez sur « Entrer un code confidentiel »

 $\times$ 

## Choisir le mode de déverrouillage de votre lecteur au démarrage

Pour assurer la sécurité de vos données, vous pouvez indiquer à BitLocker d'exiger un code PIN ou un lecteur flash USB chaque fois que vous démarrez votre PC.

![](_page_19_Picture_8.jpeg)

![](_page_20_Picture_0.jpeg)

Direction Opérationnelle des Systèmes d'Information – Pôle proximité

15. Saisissez le code PIN que vous souhaitez utiliser. Validez en cliquant sur « définir le code PIN »

×

#### Entrer un code PIN

Choisissez un code PIN constitué de 10-20 caractères.

| Code PIN            |                             |
|---------------------|-----------------------------|
| Retaper le code PIN |                             |
|                     |                             |
|                     |                             |
|                     | Définir le code PIN Annuler |

![](_page_21_Picture_0.jpeg)

Direction Opérationnelle des Systèmes d'Information – Pôle proximité

# 16. Cliquez sur « Enregistrer » dans un fichier.

|          |                                                                                                    | × |
|----------|----------------------------------------------------------------------------------------------------|---|
| <i>←</i> | R Chiffrement de lecteur BitLocker (C:)                                                                                                    |   |
|          | Comment voulez-vous sauvegarder votre clé de récupération ?                                                                                                    |   |
|          | i Certains paramètres sont gérés par votre administrateur système.                                                                                                    |   |
|          | Une clé de récupération vous permet d'accéder à vos fichiers et vos dossiers, si vous rencontrez des<br>problèmes pour déverrouiller votre PC. Il est préférable d'en avoir plusieurs et de les conserver ailleurs<br>que sur votre PC. |   |
|          | → Enregistrer dans un fichier                                                                                                    |   |
|          | → Imprimer la clé de récupération                                                                                                    |   |
|          |                                                                                                    |   |
|          |                                                                                                    |   |
|          | Comment retrouver ma clé de récupération ultérieurement ?                                                                                                    |   |
|          | Suivant Annule                                                                                                    | r |

![](_page_22_Picture_0.jpeg)

Direction Opérationnelle des Systèmes d'Information – Pôle proximité

- 17. La mise en place de la clef de recouvrement est une étape importante. Cette clef doit être stockée dans un endroit sûr et accessible uniquement aux personnes autorisées.
- 18. Bitlocker vous propose d'enregistrer cette clef au format « .txt ». Vous pouvez la stocker sur un périphérique de stockage mobile, mais il est recommandé de la stocker dans un gestionnaire de mot de passe, un logiciel type « coffre fort numérique » ou tout système de gestion de secret vous paraissant adapté à la protection de cette clef.

| Renregistrer la clé de récupération BitLocker sous X |            |                                |                    |                       |                     |          |        |
|------------------------------------------------------|------------|--------------------------------|--------------------|-----------------------|---------------------|----------|--------|
| $\leftarrow$ $\rightarrow$ $\checkmark$ $\uparrow$   | 📙 > Ka     | ateK (D:) > bitlocker          |                    | <ul><li>U</li></ul>   | Rechercher dans : b | itlocker | ٩      |
| Organiser 🔻                                          | Nouveau    | dossier                        |                    |                       |                     | ∎<br>= ▼ | ?      |
| 🔚 Images                                             | * ^        | Nom                            |                    | Modifié le            | Туре                | Taille   |        |
| 🚺 Musique<br>頂 Vidéos                                |            |                                | Aucun élément ne c | correspond à votre re | cherche.            |          |        |
| la OneDrive                                          |            |                                |                    |                       |                     |          |        |
| 🇢 Ce PC                                              |            |                                |                    |                       |                     |          |        |
| 🥿 KateK (D:)                                         |            |                                |                    |                       |                     |          |        |
| 📣 Réseau                                             | ~          | <                              |                    |                       |                     |          | >      |
| Nom du fichie                                        | er: Clé d  | le récupération BitLocker 7416 | EDA1-C01D-41C3-A5  | 10-BB9F173F8734       |                     |          | $\sim$ |
| Тур                                                  | e : Fichie | ers texte (*.txt)              |                    |                       |                     |          | $\sim$ |
| ▲ Masquer les do:                                    | ssiers     |                                |                    | <                     | Enregistrer         | Annuler  |        |

![](_page_23_Picture_0.jpeg)

Direction Opérationnelle des Systèmes d'Information – Pôle proximité

### 19. Cochez « chiffrer tout le lecteur » puis cliquez sur suivant

 $\times$ 

Representation of the sector of the sector of

## Choisir dans quelle proportion chiffrer le lecteur

Si vous configurez BitLocker sur un nouveau lecteur ou un nouveau PC, il vous suffit de chiffrer la partie du lecteur en cours d'utilisation. BitLocker chiffre automatiquement les nouvelles données que vous ajoutez.

Si vous activez BitLocker sur un PC ou un lecteur en cours d'utilisation, chiffrez l'intégralité du lecteur. Le chiffrement de l'intégralité du lecteur garantit la protection de la totalité des données, même des données supprimées qui peuvent contenir des informations récupérables.

O Ne chiffrer que l'espace disque utilisé (plus rapide et plus efficace pour les nouveaux PC et lecteurs)

Ochiffrer tout le lecteur (opération plus lente recommandée pour les PC et les lecteurs en service)

Suivant

Annuler

![](_page_24_Picture_0.jpeg)

Direction Opérationnelle des Systèmes d'Information – Pôle proximité

20. Cochez « nouveau mode de chiffrement » puis cliquez sur suivant

 $\times$ 

A the second second seco

# Choisir le mode de chiffrement à utiliser

La mise à jour Windows 10 (Version 1511) présente un nouveau mode de chiffrement de disque (XTS-AES). Ce mode fournit une prise en charge supplémentaire de l'intégrité, mais il n'est pas compatible avec les versions antérieures de Windows.

S'il s'agit d'un lecteur amovible que vous allez utiliser sur une version antérieure de Windows, vous devez choisir le mode Compatible.

S'il s'agit d'un lecteur fixe ou si ce lecteur ne va être utilisé que sur des appareils exécutant au moins Windows 10 (Version 1511) ou version ultérieure, vous devez choisir le nouveau mode de chiffrement

Nouveau mode de chiffrement (recommandé pour les lecteurs fixes sur ce périphérique)

O Mode Compatible (recommandé pour les lecteurs pouvant être déplacés à partir de ce périphérique)

Suivant

Annuler

![](_page_25_Picture_0.jpeg)

Direction Opérationnelle des Systèmes d'Information – Pôle proximité

#### 21. Cochez « Exécuter la vérification du système », puis cliquez sur « continuer »

 $\times$ 

Registration of the second second seco

## Êtes-vous prêt à chiffrer ce lecteur ?

Le chiffrement peut prendre un moment, selon la taille du lecteur.

Vous pouvez continuer à travailler pendant le chiffrement du lecteur, bien que les performances de votre ordinateur puissent être affectées.

Exécuter la vérification du système BitLocker

La vérification du système permet de s'assurer que BitLocker peut lire correctement les clés de récupération et de chiffrement avant de chiffrer le lecteur.

BitLocker redémarrera votre ordinateur avant d'effectuer le chiffrement.

Remarque : cette vérification peut être longue, mais elle est recommandée pour vous assurer que la méthode de déverrouillage sélectionnée fonctionne sans devoir entrer la clé de récupération.

|                                                 | Continuer Annuler |
|-------------------------------------------------|-------------------|
| 22. Redémarrez l'ordinateur                     |                   |
| Reference in the lecteur BitLocker              |                   |
| 4 L'ordinateur doit être redémarré              |                   |
| Redémarrer maintenant Redémarrer ultérieurement |                   |
| <u>Gérer BitLocker</u>                          |                   |

23. Au démarrage de la machine vous serez invité à saisir le code PIN que vous avez défini plus haut. Attention : à la saisie du code PIN, le clavier sera en QWERTY.

![](_page_26_Picture_0.jpeg)

Direction Opérationnelle des Systèmes d'Information – Pôle proximité

24. Pour connaitre l'état d'avancement de la procédure de chiffrement du disque, cliquez sur l'icone cachée à droite de la barre des tâches.

![](_page_26_Picture_4.jpeg)

![](_page_26_Picture_5.jpeg)